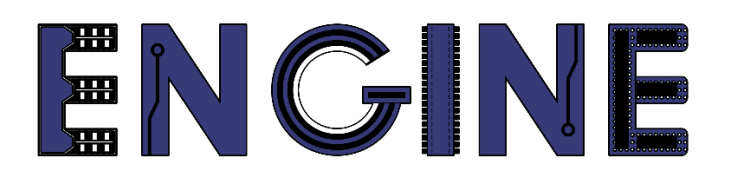

Teaching online electronics, microcontrollers and programming in Higher Education

#### **Programing of embedded systems**

3. Timers and counters

Lead Partner: Warsaw University of Technology

**Authors: Daniel Krol** 

University of Applied Sciences in Tarnow

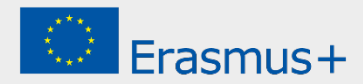

3. Timers and counters

### Declaration

This report has been prepared in the context of the ENGINE project. Where other published and unpublished source materials have been used, these have been acknowledged.

## Copyright

#### © Copyright 2021 - 2023 the ENGINE Consortium

Warsaw University of Technology (Poland)

International Hellenic University (IHU) (Greece)

European Lab for Educational Technology- EDUMOTIVA (Greece)

University of Padova (Italy)

University of Applied Sciences in Tarnow (Poland)

All rights reserved.

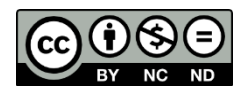

This document is licensed to the public under a Creative Commons Attribution-NonCommercial-NoDerivatives 4.0 International License.

### **Funding Disclaimer**

This project has been funded with support from the European Commission. This report reflects the views only of the author, and the Commission cannot be held responsible for any use which may be made of the information contained therein.

3. Timers and counters

#### I. System Timer

- 1. Create a new project for the *LPCXpresso804* board as in the previous manual and name the project eg *Lab02*.
- 2. Configure three GPIO lines to control the RGB LEDs. From the Functional Group menu, select the *BOARD\_InitLEDsPins* preset, then activate it by selecting the flag icon on the left, as in the previous manual. Select *Update Code* to generate the code based on the entered configuration.
- 3. Modify the program code by adding system timer support:

```
#include <stdio.h>
#include "board.h"
#include "peripherals.h"
#include "peripherals.h"
#include "pin_mux.h"
#include "clock_config.h"
#include "LPC804.h"
#include "fsl_debug_console.h"
bool g_pinState = false;
void SysTick_Handler(void)
   GPI0_PinWrite(BOARD_INITLEDSPINS_LED_RED_GPI0, BOARD_INITLEDSPINS_LED_RED_PORT, BOARD_INITLEDSPINS_LED_RED_PIN,
g_pinState^=true);
}
 * @brief Application entry point.
int main(void) {
              * Init board hardware. */
            BOARD_InitBootPins();
BOARD_InitBootClocks();
            BOARD InitBootPeripherals()
BOARD_InitDebugConsole();
#endif
            SysTick_Config(SystemCoreClock / 10U); // 10 Hz
            while(1) {
            }
            return 0 :
```

Build a project, program the microcontroller and check the operation. The led should change state 10 times per second (5 flashes per second).

#### II. Delay function

- 1. Create a new project for the *LPCXpresso804* board and name it eg *Lab02\_2*.
- 2. As before, configure three GPIO lines to control the RGB LEDs. Modify the program code as in the example below:

3. Timers and counters

| */<br>int main( | void) {                                                                                                    |
|-----------------|----------------------------------------------------------------------------------------------------|
|                 | <pre>/* Init board hardware. */ BOARD_InitBootPins(); BOARD_InitBootClocks(); BOARD_InitBootPeripherals();</pre>                              |
| #ifndef B       | DARD_INIT_DEBUG_CONSOLE_PERIPHERAL<br>/* Init FSL debug console. */<br>BOARD InitDebugConsole();                                              |
| #endif          |                                                                                                    |
|                 | <pre>SysTick_Config(SystemCoreClock / 1000U); // 1 ms</pre>                                                                                   |
|                 | while(1) {                                                                                                    |
|                 | GPI0_PinWrite(BOARD_INITLEDSPINS_LED_RED_GPI0,<br>BOARD_INITLEDSPINS_LED_RED_PORT,<br>BOARD_INITLEDSPINS_LED_RED_PIN,<br>g_pinState ^= true); |
|                 | <pre>delay_ms(500); }</pre>                                                                                                    |
| }               | return 0 ;                                                                                                    |

Build a project, program the microcontroller and check the operation. The led should change state 2 times per second (1 flash every second).

3. Rebuild the project in the *Release* configuration by changing the settings in the drop-down menu next to the Build icon:

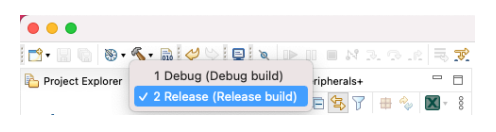

Build a project, program the microcontroller and check the operation. Due to compiler optimization, the *g\_systickCounter* variable is not "refreshed" in the while loop inside the *delay\_ms* function. Hence, the LED will stop flashing.

4. To force the value of the *g\_systickCounter* variable to "refresh" each time, add the *volatile* modifier:

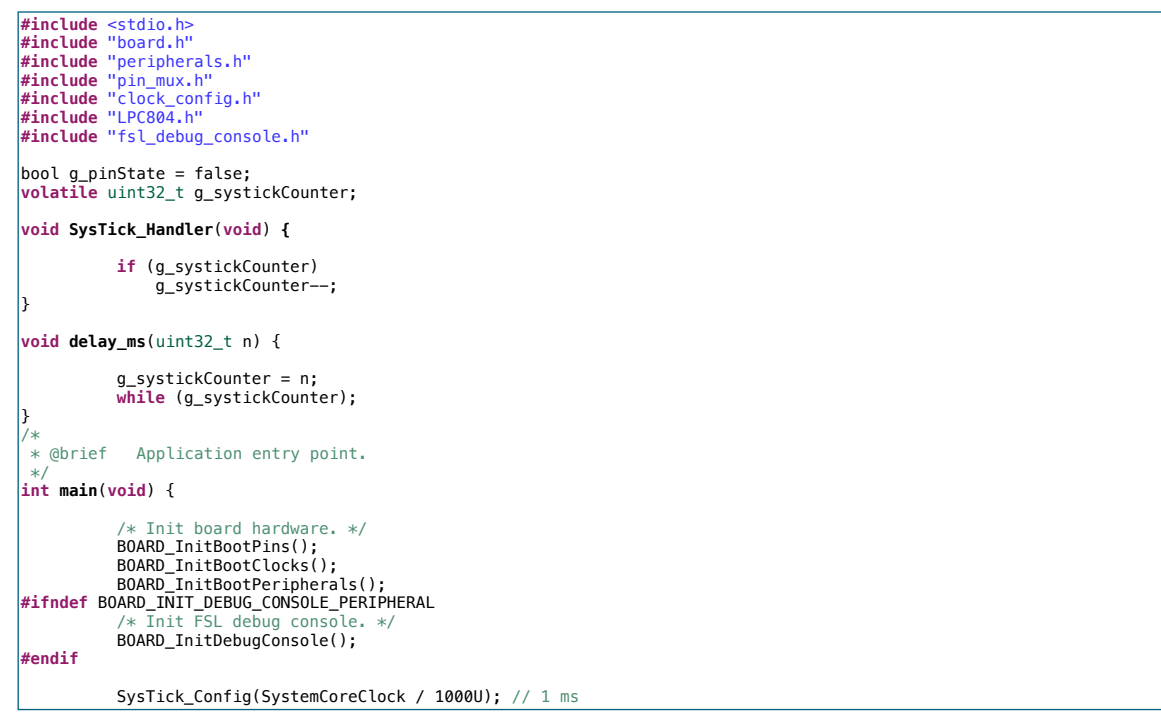

3. Timers and counters

|   | while(1) |                                                                                                    |                    |
|---|----------|----------------------------------------------------------------------------------------------------|--------------------|
|   |          | GPIO_PinWrite(BOARD_INITLEDSPINS_LED_RED_GP<br>BOARD_INITLEDSPINS_LED_RED_PO<br>BOARD_INITLEDSPINS_LED_RED_PI<br>g_pinState ^= true); | PIO,<br>DRT,<br>N, |
|   | }        | delay_ms(500);                                                                                                    |                    |
| } | return 0 |                                                                                                    |                    |

Build a project, program the microcontroller and check the operation. The led should change state 2 times per second (1 flash every second) as it did in *Debug* mode.

#### III. CTIMER - Match mode

1. Create a new project for the *LPCXpresso804* board and name it eg *Lab02\_3*. Add the *ctimer* driver:

| • • •                                                                                                    | S                                                                  | DK Wizard                                                     |                                                                                |                          |
|----------------------------------------------------------------------------------------------------|--------------------------------------------------------------------|---------------------------------------------------------------|--------------------------------------------------------------------------------|--------------------------|
| A The source from the SDK will be control of the SDK will be control of | opied into the workspace. If you want to use linked files, pleas   | e unzip the 'SDK_2.x_LPCXpresso804' SDK.                      | NF                                                                             | G                        |
| Configure the project                                                                                                    |                                                                    |                                                               |                                                                                |                          |
| Project name: Lab02_3                                                                                                    |                                                                    | Project name suffix:                                          |                                                                                |                          |
| Use default location                                                                                                    |                                                                    |                                                               |                                                                                |                          |
| Location: /Users/daniel/Documents/                                                                                                    | /MCUXpressoIDE_11.4.1_6260/workspace_LPC804/Lab02_3                |                                                               |                                                                                | Browse                   |
| Device Packages                                                                                                    | Board                                                              | Project Type                                                  | Project Options                                                                |                          |
| <ul> <li>LPC804M101JDH24</li> <li>LPC804M101JDH20</li> <li>LPC804M111JDH24</li> </ul>                                                                                                    | <ul> <li>Default board files</li> <li>Empty board files</li> </ul> | C Project C++ Project     C Static Library C++ Static Library | SDK Debug Console Semihost<br>CMSIS-Core<br>Copy sources<br>Import other files | <ul> <li>UART</li> </ul> |
| Components                                                                                                    |                                                                    | •                                                             | Components selection summary                                                   |                          |
| Add or remove SDK software compo                                                                                                    | prents                                                             | U.                                                            | componente cenection caninary                                                  |                          |
| Operating Systems Drivers CMS                                                                                                    | SIS Drivers Utilities Middleware Board Components Abstra           | action Laver Software Components                              | type to filter                                                                 |                          |
|                                                                                                    |                                                                    | _ ~                                                           | Name Description                                                               | Versio Info              |
| Drivers                                                                                                    |                                                                    |                                                               | Operating Systems                                                              |                          |
| type to filter                                                                                                    |                                                                    |                                                               | > Utilities                                                                    |                          |
| Name                                                                                                    | Description                                                        | Version Info                                                  | _                                                                              |                          |
| 🗌 🐁 capt                                                                                                    | CAPT Driver                                                        | 2.1.0                                                         |                                                                                |                          |
| 🗹 🚯 clock                                                                                                    | Clock Driver                                                       | 2.3.1                                                         |                                                                                |                          |
| 🗹 🚯 common                                                                                                    | COMMON Driver                                                      | 2.3.0                                                         |                                                                                |                          |
| ctimer                                                                                                    | CTimer Driver                                                      | 2.2.1                                                         |                                                                                |                          |
| 🗌 🙀 dac                                                                                                    | DAC Driver                                                         | 2.0.2                                                         |                                                                                |                          |
| 🗹 🚯 gpio                                                                                                    | GPIO Driver                                                        | 2.1.7                                                         |                                                                                |                          |
| 🗌 🎧 i2c                                                                                                    | I2C Driver                                                         | 2.1.0                                                         |                                                                                |                          |
| 🗌 🚯 iap                                                                                                    | IAP Driver                                                         | 2.0.4                                                         |                                                                                |                          |
| 🗹 🚯 iocon                                                                                                    | IOCON Driver                                                       | 2.0.1                                                         |                                                                                |                          |
| Ipc_acomp                                                                                                    | LPC_ACOMP Driver                                                   | 2.1.0                                                         |                                                                                |                          |
| 🗌 🚯 lpc_crc                                                                                                    | CRC Driver                                                         | 2.1.1                                                         |                                                                                |                          |
| 🗆 🎧 mrt                                                                                                    | MRT Driver                                                         | 2.0.3                                                         |                                                                                |                          |
| 🗌 🚯 pint                                                                                                    | PINT Driver                                                        | 2.1.8                                                         |                                                                                |                          |
| 🔲 🙀 plu                                                                                                    | PLU Driver                                                         | 2.2.1                                                         |                                                                                |                          |
| V power_no_lib                                                                                                    | Power Driver                                                       | 2.0.0                                                         |                                                                                |                          |
| reset                                                                                                    | Reset Driver                                                       | 2.0.1                                                         |                                                                                |                          |
|                                                                                                    |                                                                    |                                                               |                                                                                |                          |
| ?                                                                                                    |                                                                    | < Back                                                        | Next > Cancel                                                                  | Finish                   |

#### 3. Timers and counters

2. To do this, right-click on the project name and select *MCUXpresso Config Tools -> Open Pheriperals*:

| 000                   |                     |                                          | i wo                    | kspace_LPC804 - Lab02_3                                    | source/Lab02_3.c - M        | CUXpresso IDE                                                |                    |                                  |
|-----------------------|---------------------|------------------------------------------|-------------------------|------------------------------------------------------------|-----------------------------|--------------------------------------------------------------|--------------------|----------------------------------|
| 📑 • 🔛 🐚 📸 🛛 Lab02     | L3 V                | 🜴 🛕 📴 Update Code 🔹 Functional Group 🛛 🛙 | OARD_InitPeripherals    | T 🖻 💛 🕒 🖬                                                  | > 10 16 2. 70 .0. 6         | • 💁 🙋 🖉 • 💷 👌 • 🕾                                            | 🏷 😅 😓 + 🔿 - 📷      | <ul> <li>A 18 × 0 170</li> </ul> |
| 🎕 Components 23 🦞 Per | ipherals            | 🗆 📄 🌴 Overview 23 🔓 Code Preview         |                         |                                                            |                             |                                                              |                    |                                  |
|                       | 0                   | ↑↓ > Configuration - General Info        |                         |                                                            |                             |                                                              |                    |                                  |
|                       |                     | Configuration - HW Info                  |                         |                                                            |                             |                                                              |                    |                                  |
| Peripheral driver     | s (Device specific) | Processor: LPC804                        |                         |                                                            |                             |                                                              |                    |                                  |
|                       |                     | Part number: LPC804M101JDH24             |                         |                                                            |                             |                                                              |                    |                                  |
| Custom in             | itialization        | Core: Cortex-M0P                         |                         |                                                            |                             |                                                              |                    |                                  |
|                       |                     | Board: LPCXpresso804                     |                         |                                                            |                             |                                                              |                    |                                  |
|                       |                     | SDK Version: ksdk2_0                     |                         |                                                            |                             |                                                              |                    |                                  |
|                       |                     | > Project                                |                         |                                                            |                             |                                                              |                    |                                  |
|                       |                     | <ul> <li>Peripherals</li> </ul>          |                         |                                                            |                             |                                                              |                    |                                  |
|                       |                     | Configures the initi                     | aliza 😑 💿 🔵             | Select configu                                             | ration component            |                                                              |                    |                                  |
|                       |                     | ( th )                                   | Colorst which component | to should be offered. Everysted I                          | with a PDF and and          |                                                              |                    |                                  |
|                       |                     |                                          | arrest mitch componen   | Supported I                                                | iy the sork package [+]     |                                                              |                    |                                  |
|                       |                     |                                          | type filter text        |                                                            |                             |                                                              |                    |                                  |
|                       |                     | M. Committed and                         | Configuration componer  | t Component description                                    |                             | Category                                                     |                    |                                  |
|                       |                     | Ciledate and analisi                     | d CRC                   | CRC engine (CRC)                                           |                             | Peripheral drivers (Device s                                 |                    |                                  |
|                       |                     | <ul> <li>Opdate code enabled</li> </ul>  | A DAC                   | Standard counter/timer<br>Digital to Analog Converter (DAC | 1                           | Peripheral drivers (Device s<br>Peripheral drivers (Device s |                    |                                  |
|                       |                     | board/peripherals.c                      | GPIO                    | General Purpose I/O (GPIO)                                 | ,                           | Peripheral drivers (Device s                                 |                    |                                  |
|                       |                     | board/peripherals.h                      | 8 12C                   | Inter-Integrated Circuit (I2C)                             |                             | Peripheral drivers (Device s                                 |                    |                                  |
|                       |                     | <ul> <li>Functional groups</li> </ul>    | A PINT                  | Multi-Rate Timer (MRT)<br>Pin interrupt and pattern match  | PINTI                       | Peripheral drivers (Device s<br>Peripheral drivers (Device s |                    |                                  |
|                       |                     |                                          | A PLU                   | Programmable Logic Unit                                    | /                           | Peripheral drivers (Device s                                 |                    |                                  |
|                       |                     | BookeD_interentinenas                    | 💩 SPI                   | Serial Peripheral Interface (SPI)                          |                             | Peripheral drivers (Device s                                 |                    |                                  |
|                       |                     | V Other tools                            | USART                   | Universal Synchronous/Asynchro                             | nous Receiver/Transmitter ( | USART) Peripheral drivers (Device s                          |                    |                                  |
|                       |                     |                                          | Open SDK compone        | nts manager C                                              | ancel                       | OK                                                           |                    |                                  |
|                       |                     |                                          |                         |                                                            |                             |                                                              |                    |                                  |
|                       |                     |                                          |                         |                                                            |                             |                                                              |                    |                                  |
|                       |                     |                                          |                         |                                                            |                             |                                                              |                    |                                  |
|                       |                     |                                          |                         |                                                            |                             |                                                              |                    |                                  |
|                       |                     |                                          |                         |                                                            |                             |                                                              |                    |                                  |
|                       |                     |                                          |                         |                                                            |                             |                                                              |                    |                                  |
|                       |                     |                                          |                         |                                                            |                             |                                                              |                    |                                  |
|                       |                     | A Problems 82                            |                         |                                                            |                             |                                                              |                    | В 7 -                            |
|                       |                     | type filter text                         |                         |                                                            |                             |                                                              |                    |                                  |
|                       |                     | Level ~ Resource                         | Issue<br>Desigheral UP  | Origin<br>Origin                                           | D InitOERIUC LIADTRing      | Target<br>Parioherals: BOARD JoitDerioherals                 | Type<br>Validation |                                  |
|                       |                     | Warning 12C0                             | Peripheral I20          | 0 is not initialized Pins:BOAF                             | D_Initi2CPins               | Peripherals: BOARD_InitPeripherals                           | Validation         |                                  |
|                       |                     |                                          |                         |                                                            |                             |                                                              |                    |                                  |
|                       |                     |                                          |                         |                                                            |                             |                                                              |                    |                                  |
|                       |                     |                                          |                         |                                                            |                             |                                                              |                    |                                  |
|                       |                     |                                          |                         |                                                            |                             |                                                              |                    |                                  |
|                       |                     |                                          |                         |                                                            |                             |                                                              |                    |                                  |
|                       |                     |                                          |                         |                                                            |                             |                                                              |                    |                                  |
| Lab02_3               |                     |                                          |                         |                                                            |                             |                                                              |                    | U NXP LPC804* (Lab02_3)          |
| ~                     |                     |                                          |                         |                                                            |                             |                                                              |                    |                                  |

3. Configure the *CTIMER0* pheriperal:

| • • •                                |                     |                                                     | ¢ W                          | orkspace_LPC804 - Lab0      | 2_3/source/Lab02_3.c - N   | /ICUXpresso IDE               |                                       |                               |                              |                      |                         |
|--------------------------------------|---------------------|-----------------------------------------------------|------------------------------|-----------------------------|----------------------------|-------------------------------|---------------------------------------|-------------------------------|------------------------------|----------------------|-------------------------|
| 📬 🖬 🐘 🔛 Lab02_3                      | • 🕋 🔺               | Update Code • Functional Group                      | IOARD_InitPeripherals        | । 🗠 🏷 🦷 🦷                   | ■[> 0 % × * *              | s• 💁 🧶 🛷 I 🖉 🗄 - 51           |                                       |                               | 2                            | ् 🔡 🗡                | (# m ? 🔿 🖩              |
| Components 🖾 🦞 Peripherals           |                     |                                                     |                              |                             |                            |                               |                                       | A Overview 23                 | C Code Preview               |                      |                         |
|                                      |                     | Standard counter/timer (Pe                          | ipheral drivers (Device spec | cific)]                     |                            |                               | · · · · · · · · · · · · · · · · · · · | > Configura                   | ition - General Info         |                      |                         |
| Perinheral drivers (Device specific) |                     | Name CTIMERO                                        |                              |                             |                            |                               | Custom name                           | <ul> <li>Configura</li> </ul> | ition - HW Info              |                      |                         |
|                                      |                     | Mode Input Capture/Match                            |                              |                             | Peripheral C1              | IMERO                         | •                                     | Processor<br>Part number      | : LPC804                     |                      |                         |
| CTIMER0                              |                     | V <sup>4</sup> Timer/counter general configurati    | 0                            |                             |                            |                               | Preset Ourtom                         | Core                          | Cortex-MOP                   |                      |                         |
| Custom initialization                |                     | hd. Times equates and investion                     |                              |                             |                            |                               |                                       | Board                         | : LPCXpresso804              |                      |                         |
|                                      |                     | · miler counter comgutation                         |                              |                             |                            |                               |                                       | SDK Version                   | ksdk2_0                      |                      |                         |
|                                      |                     | Timer mode                                          | Timer (bus clock source)     |                             |                            | 00100 001                     |                                       | > Project                     |                              |                      |                         |
|                                      |                     | Bus clock source                                    | System clock - BUARD_B       | COLOCKERO 18M: 9 MH2, BOAF  | RD_BootClockER024M: 12 MHz | BOARD_BOOTCIOCKERO30M: 15 MHz | •                                     |                               |                              |                      |                         |
|                                      |                     | Times input for meaning action                      | 9 MHZ (BUARD_BOOTCIOC        | KFRU18M)                    |                            |                               |                                       | <ul> <li>Periphera</li> </ul> | ls                           |                      |                         |
|                                      |                     | Calculated prescaler                                | 1                            |                             |                            |                               |                                       |                               | conigcres the initialization | or the SDK periphera | a crivers.              |
|                                      |                     | Calculated timer input frequency                    | 9 MHz; 111.111 ns            |                             |                            |                               |                                       | (Ψ                            | )                            |                      |                         |
|                                      |                     | Timer counter period                                | 500 ms                       |                             |                            |                               |                                       |                               |                              |                      |                         |
|                                      |                     | Start timer in initialization code                  | 1                            |                             |                            |                               |                                       |                               |                              |                      |                         |
|                                      |                     | Match channels +                                    | X                            |                             |                            |                               |                                       | ✓ Generate                    | d code                       |                      |                         |
|                                      |                     |                                                     |                              |                             |                            |                               |                                       | Update co                     | de enabled                   |                      |                         |
|                                      |                     | Match_0                                             |                              |                             |                            |                               |                                       | board/p                       | eripherals.c                 |                      |                         |
|                                      |                     | Channel ID                                          | Match_0                      |                             |                            |                               |                                       | board/p                       | eripherals.h                 |                      |                         |
|                                      |                     | Match channel                                       | Match channel 0              |                             |                            |                               | •                                     | V Functiona                   | l groups                     |                      |                         |
|                                      |                     | Channel frequency/period/offset                     | 4500000                      |                             |                            |                               |                                       | BOARD.                        | InitPeripherals              |                      |                         |
|                                      |                     | Channel period (ticks)                              | 4500000<br>dfeet 2 Hz 500 mr |                             |                            |                               |                                       |                               |                              |                      |                         |
|                                      |                     | Enable counter reset on match                       |                              |                             |                            |                               |                                       | <ul> <li>Other too</li> </ul> | ls                           |                      |                         |
|                                      |                     | Enable counter stop on match                        |                              |                             |                            |                               |                                       |                               |                              |                      |                         |
|                                      |                     | Output control                                      | No action is taken           |                             |                            |                               | •                                     |                               | ) (ПП)                       |                      |                         |
|                                      |                     | Initial output value                                | Low                          |                             |                            |                               | <b>T</b>                              |                               |                              |                      |                         |
|                                      |                     | Enable match interrupt request                      |                              |                             |                            |                               |                                       |                               |                              |                      |                         |
|                                      |                     | <ul> <li>Interrupt and callback settings</li> </ul> |                              |                             |                            |                               |                                       |                               |                              |                      |                         |
|                                      |                     | Configuration enabled (a ma                         | tch/capture/pwm channel in   | terrupt is enabled)         |                            |                               |                                       |                               |                              |                      |                         |
|                                      |                     | ✓ Interrupt                                         |                              |                             |                            |                               |                                       |                               |                              |                      |                         |
|                                      |                     | Interrupt C                                         | TIMER0_IRQn                  |                             |                            |                               | ۲                                     | A Basklama 22                 |                              |                      |                         |
|                                      |                     | Enable priority initialization                      |                              |                             |                            |                               |                                       | Problems 23                   |                              |                      | 0 (                     |
|                                      |                     | Priority 0                                          |                              |                             |                            |                               |                                       | type filter text              | Becourse                     | leque                |                         |
|                                      |                     | Callback mode Singl                                 | callback                     |                             |                            |                               | ٣                                     | S Warning                     | CTIMER0.ctimer_match.0       | Match outp           | ut of the match 0 cl    |
|                                      |                     | Shared callback function cbTin                      | er                           |                             |                            |                               |                                       | S Warning                     | USART0                       | Peripheral U         | USARTO is not initial   |
|                                      |                     |                                                     |                              |                             |                            |                               |                                       | to warning                    | 1200                         | Peripheral I         | 1200 is not inicialized |
|                                      |                     |                                                     |                              |                             |                            |                               |                                       |                               |                              |                      |                         |
|                                      |                     |                                                     |                              |                             |                            |                               |                                       |                               |                              |                      |                         |
|                                      |                     |                                                     |                              |                             |                            |                               |                                       |                               |                              |                      |                         |
|                                      |                     |                                                     |                              |                             |                            |                               |                                       |                               |                              |                      |                         |
|                                      | O showed of earlies | CTREES Is not set of Match and a state              |                              | have other than a stand has |                            |                               |                                       |                               | ž da                         |                      |                         |

#### 3. Timers and counters

4. Press *Update Code* and modify the program code by adding the *cbTimer* function, the definition of which was generated in the file *peripherals.h*:

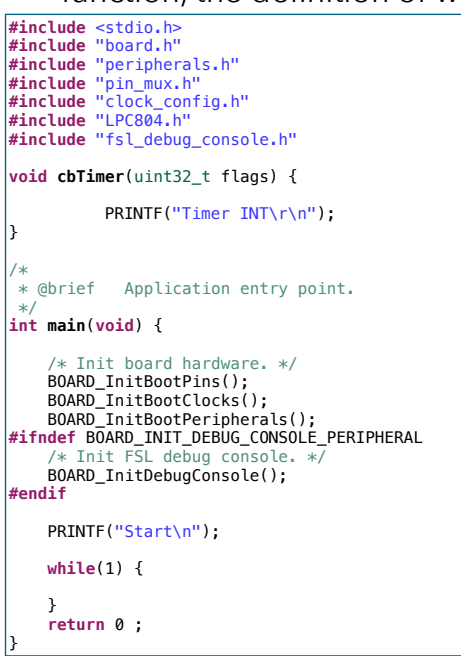

Build a project, program the microcontroller, start the debugger console and check the program operation.

5. Go back to *MCUXpresso Config Tools-> Pheriperals* and activate the hardware output of the *Match* block:

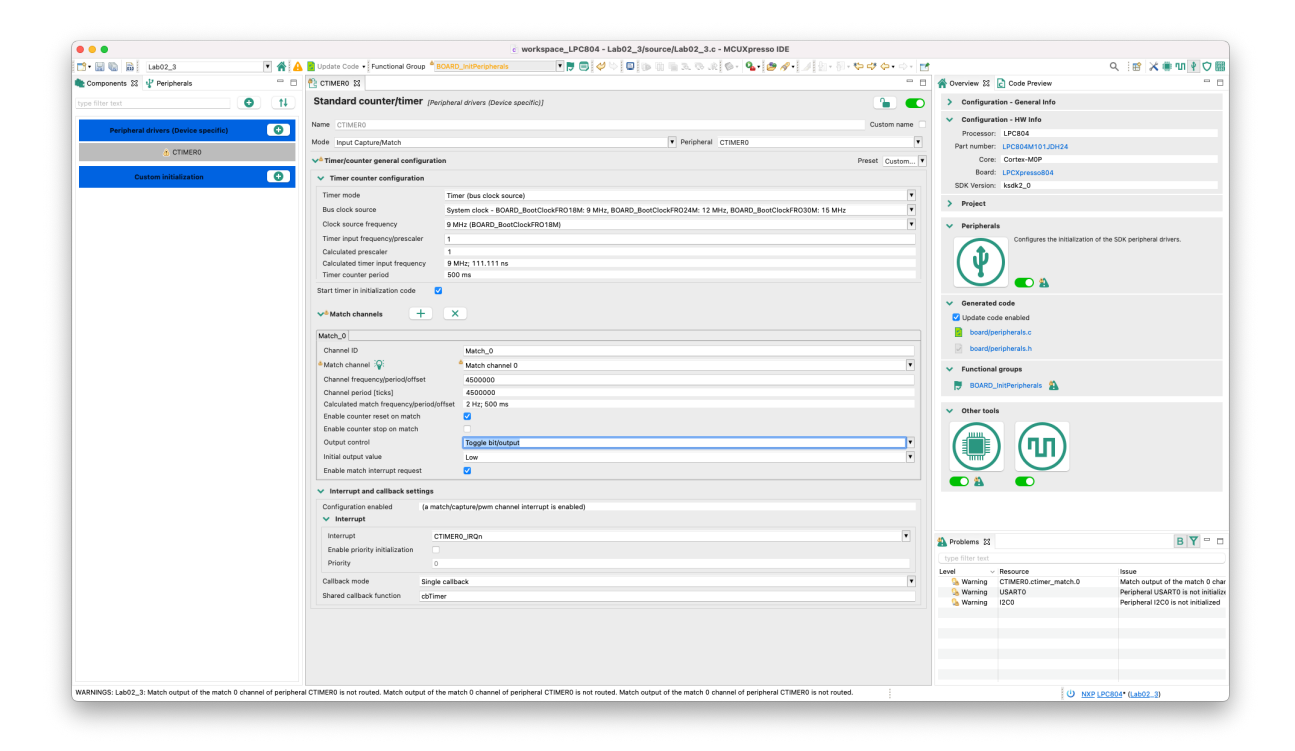

3. Timers and counters

- 6. In the picture showing the microcontroller, click on CTIMER.
- 7. In the open dialog boxes select MATCH, 0 and then PIO0\_11, respectively:

| 000        |                       |                  |                     |                            |                  |                                         |                        | 0 workspace_LP        | C804 - Labuz_3/sc | urce/Labuz_3.c - M | COApresso IDE                              |                                                                 |                                            |                                 |
|------------|-----------------------|------------------|---------------------|----------------------------|------------------|-----------------------------------------|------------------------|-----------------------|-------------------|--------------------|--------------------------------------------|-----------------------------------------------------------------|--------------------------------------------|---------------------------------|
| 1 📑 • 🗟 🦉  | Lab02_3               |                  | • 🔺 🔺 🛛             | Update Code                | Functional Gro   | BOARD                                   | InitPins               | • 👼                   | ••••••            | 0.020.00           | • 💁 🧶 🛷 刘 🖄                                | - (0 + <b>0</b> + <b>0</b> + (0 + (0 + (0 + (0 + (0 + (0 + (0 + | Q 18                                       | 8 🗶 🖷 🗤 🕴 🖓 🔠                   |
| 🗄 Pins 😫   | Peripheral Signa      | als              |                     |                            |                  |                                         | - 0                    | 😳 Package 🕄           |                   |                    |                                            | ଷ୍ ପ୍ (ବ ଼ି 🖃 🖻 🖻                                               | A Overview 💱 🛃 Code Preview 🔢 Registers    | - 0                             |
| 990        | ₩₩ -0 0+ 0            | 🗲 🤹 😥 🔍 typ      |                     |                            |                  |                                         |                        |                       |                   |                    |                                            |                                                                 | > Configuration - General Info             |                                 |
| Pin        | Pin name              | Label            | Identifier          | Arduino UNO                | R3 Cor SPI       | GPIO                                    | USART                  |                       |                   |                    |                                            |                                                                 | Configuration - HW Info                    |                                 |
| 1          | PIO0_18               | CN6[1]/CN3[9]/PI |                     | CN3[9] (D9)                | PIO0_18[.        | ] PIO0_18                               | PIO0_18[.              |                       |                   |                    |                                            |                                                                 |                                            |                                 |
| 2          | PIO0_16/ACMP_L        | CN6[2]/CN5[2]/U  |                     | CN5[2] (A1)                | PIO0_16[.        | _] PIO0_16                              | PIO0_16[.              |                       | F                 |                    |                                            |                                                                 | Processor: LPC804                          |                                 |
| 3          | PIO0_17/ADC_9         | CN6[3]/CN5[3]/PI | LED RED-S1          | CN5[3] (A2)<br>CN8[4] (D4) | PICO_17[.        | 1 800 13                                | PIO0_17[.              |                       | 0                 |                    | v + 6 8                                    |                                                                 | Part number: LPC804M101JDH24               |                                 |
| 5          | PI00_12               | \$2/CN8[6]/CN6[5 | LED_GREEN:S2        | CN8[6] (D2)                | PIO0_12[         | 1 PIO0_12                               | PI00_12[.              |                       | ě.                |                    |                                            |                                                                 | Core: Cortex-M0P                           |                                 |
| 6          | RESETN/PIO0_5         | CN6[6]/CN1[10]/  | DEBUG_SWD_RE        | CN4[3] (RST)               | PIO0_5[          | ] PIO0_5                                | PIO0_5[                |                       | 2 2 2             | - C - (            | //67<br>//67                               | 3                                                               | Board: LPCXpresso804                       |                                 |
| 7          | PIO0_4/ADC_11         | CN6[7]/CN8[7]/C  | DEBUG_UART_TX       | CN8[7] (D1);               | CN5 PIO0_4[      | ] PIO0_4                                | PIO0_4[                |                       | 01 01 0           | USS NO             |                                            | ž                                                               | SDK Version: ksdk2_0                       |                                 |
| 8          | SWCLK/PI00_3          | CN6[8]/CN1[4]/U  | DEBUG_SWD_SW        |                            | PI00_3[          | ] PIO0_3                                | P100_3[                |                       |                   |                    |                                            |                                                                 | > Project                                  |                                 |
| 9          | SWDIO/PI00_2          | CN6[9]/CN1[2]/U  | DEBUG_SWD_SW        | 010/01/02                  | PIO0_2[          | ] PIO0_2                                | PIO0_2[                |                       |                   |                    |                                            |                                                                 | 2 Tropage                                  |                                 |
| 11         | PIO0_10/ADC_7         | CN6[10]/CN8[3]/  | LED_BLUE            | CN6[3] (05)                | PIG0_11[.        | 1 PIO0_11                               | PIO0_11[.<br>PIO0_10[. |                       |                   |                    |                                            |                                                                 | V Pins                                     |                                 |
| 12         | PIO0_21/ACMP_I5       | CN6[12]/CN8[5]/  |                     | CN8[5] (D3)                | PIO0_21[.        | _] PIO0_21                              | PIO0_21[.              |                       |                   |                    |                                            |                                                                 | Configures pin routing, including function | inal electrical pin             |
| 13         | PIO0_20               | CN7[12]/CN3[10]  |                     | CN3[10] (D8)               | PICO_20[.        | _] PIO0_20                              | PIO0_20[.              |                       |                   |                    |                                            |                                                                 | properties, voltage/power rails, and run-  | time pin configuration.         |
| 14         | PIO0_15/ADC_8         | CN7[11]/CN3[8]/  |                     | CN3[8] (D10)               | PIO0_15[.        | ] PIO0_15                               | PIO0_15[.              |                       | ACMP AD           | CO CAPT            | CTIMERO DACO CPIC                          |                                                                 |                                            |                                 |
| 15         | PIO0_1/ADC_0/A        | CN7[10]/CN3[5]/  |                     | CN3[5] (D13)               | ; CN PIO0_1[     | ] PIO0_1                                | PI00_1[                |                       | SUPPLY SW         | D SYSCON           | USARTO USARTI WKT                          |                                                                 |                                            |                                 |
| 16         | PIO0_9/ADC_4          | CN7[9]/CN3[6]/R  |                     | CN3[6] (D12)               | PICO_9[          | 1 PIO0_9                                | PI00_9[                |                       |                   |                    |                                            |                                                                 |                                            |                                 |
| 18         | VDD                   | CN7[7]/JP5/R37/  |                     | 0110[7][011]               | 1100_0[          | , ,,,,,,,,,,,,,,,,,,,,,,,,,,,,,,,,,,,,, | nee of m               |                       |                   |                    |                                            |                                                                 | an Annual to the                           |                                 |
| √ 19       | VSS                   | GND              |                     |                            |                  |                                         |                        |                       |                   |                    |                                            |                                                                 | <ul> <li>Generated code</li> </ul>         |                                 |
| 20         | PIO0_7/ADC_1/A        | CN7[5]/CN3[2]/J  | I2C_SDA             | CN3[2] (D14                | 000              | Periphe                                 | ral CTIMER             | 2                     |                   |                    |                                            |                                                                 | ✓ Update code enabled                      |                                 |
| 21         | VREFP                 | CN7[4]/JP7/MCU   | DEDUG LIADT DV      | 010(0) (00)                | All CTIMER0 sign | als for routing                         | -                      |                       | _ LPC804          | M101IDH24          | SSOPA 24 package                           |                                                                 | board/pin_mux.c                            |                                 |
| 23         | PIO0_14/ACMP L.       | CN7[2]/CN3[1]/J  | I2C SCL             | CN3[1] (D15                | CAPTURE, 0       | - 21 pins                               |                        |                       |                   |                    |                                            |                                                                 | board/pin_mux.h                            |                                 |
| 24         | PIO0_19/DACOUT        | CN7[1]/CN8[2]/PI |                     | CN8[2] (D6)                | CAPTURE, 1       | - 21 pins                               |                        |                       |                   |                    |                                            |                                                                 |                                            |                                 |
|            |                       |                  |                     |                            | CAPTURE, 2       | - 21 pins                               |                        |                       | * ~ •             |                    |                                            | 2                                                               | <ul> <li>Functional groups</li> </ul>      |                                 |
|            |                       |                  |                     |                            | MATCH, 1 - 2     | 21 pins                                 |                        |                       | 8 9 9             | 6 6 5              | WDC DO T                                   | 2                                                               | BOARD_InitPins                             |                                 |
|            |                       |                  |                     |                            | MATCH, 2 - 2     | 21 pins                                 |                        |                       | 6 (P)             |                    |                                            | ( ) Y                                                           | BOARD Initi EDaBins                        |                                 |
|            |                       |                  |                     |                            | MATCH, 3 - 2     | 21 pins                                 |                        |                       | 2 2               |                    | 8                                          |                                                                 |                                            |                                 |
|            |                       |                  |                     |                            |                  |                                         |                        |                       | e/W               |                    | B.                                         | 2                                                               | BOARD_InitDEBUG_UARTPINS                   |                                 |
|            |                       |                  |                     |                            | Route All        | Unroute A                               |                        |                       | 1.00              |                    |                                            |                                                                 | P BOARD_InitSWD_DEBUGPins                  |                                 |
|            |                       |                  |                     |                            | Males are also   |                                         |                        | Devide a Detaile devi | 5                 |                    | 😑 💿 😑 Signal CTIME                         | RO, MATCH, O                                                    | P BOARD_InitI2CPins                        |                                 |
|            |                       |                  |                     |                            | Make sure privaç | gnai assignme                           | nt is correct in       | Routing Details view. |                   |                    | Reutable also ( sincel souther             |                                                                 |                                            |                                 |
|            |                       |                  |                     |                            |                  |                                         |                        | Done                  |                   |                    | 181 SWCLK/PIO0 3                           |                                                                 | 1- contognitor rotarity                    |                                 |
| Routing (  | Details               |                  |                     |                            |                  |                                         |                        |                       |                   |                    | [7] PIO0_4/ADC_11                          |                                                                 | M Other tools                              |                                 |
| Pins Sign  | als Q type filter     |                  |                     |                            |                  |                                         |                        |                       |                   |                    | [6] RESETN/PIO0_5                          |                                                                 | • Other tools                              |                                 |
| Routing De | stails for ROARD Joit | Dine 1           |                     |                            |                  |                                         |                        |                       |                   |                    | [20] PIO0_7/ADC_1/ADC<br>[17] PIO0_8/ADC_5 | IPVREF                                                          |                                            |                                 |
| #          | Perioheral 1          | Sinnal Arrow     | Routed ninisin Labe | i ideo                     | tifier Directi   | on GRIO                                 | initial sta Mor        | e invert              | Hysteresis Open   | drain DAC Mode     | [16] PIO0_9/ADC_4                          |                                                                 |                                            |                                 |
| 10         | CTIMERO I             | MATCH, 0         | [10] PIOO_11 CN6    | [10]/CN LED                | BLUE Output      | t n/a                                   | Pull                   | Jp Disabled           | Enabled Disat     | ied n/a            | [11] PIO0_10/ADC_7                         | TOLVIN                                                          | A Problems 🕄                               | B 🍸 😁 🗖                         |
|            |                       |                  |                     |                            |                  |                                         |                        |                       |                   |                    | [5] PIQ0_12                                | (TODAIN                                                         |                                            |                                 |
|            |                       |                  |                     |                            |                  |                                         |                        |                       |                   |                    | [4] PIO0_13/ADC_10                         |                                                                 | Level V Resource Issi                      | ue                              |
|            |                       |                  |                     |                            |                  |                                         |                        |                       |                   |                    | [23] PIOO_14/ACMP_I3/4                     | DC_2                                                            | Sa Warning USARTO Per                      | ipheral USARTO is not initiali  |
|            |                       |                  |                     |                            |                  |                                         |                        |                       |                   |                    |                                            |                                                                 | S Warning 12C0 Per                         | ipheral I2C0 is not initialized |
|            |                       |                  |                     |                            |                  |                                         |                        |                       |                   |                    |                                            | Done                                                            |                                            |                                 |
|            |                       |                  |                     |                            |                  |                                         |                        |                       |                   |                    |                                            |                                                                 |                                            |                                 |
|            |                       |                  |                     |                            |                  |                                         |                        |                       |                   |                    |                                            |                                                                 |                                            |                                 |
|            |                       |                  |                     |                            |                  |                                         |                        |                       |                   |                    |                                            |                                                                 |                                            |                                 |
|            |                       |                  |                     |                            |                  |                                         |                        |                       |                   |                    |                                            |                                                                 |                                            |                                 |
|            |                       |                  |                     |                            |                  |                                         |                        |                       |                   |                    |                                            |                                                                 |                                            |                                 |
| Lab02_3    |                       |                  |                     |                            |                  |                                         |                        |                       |                   |                    |                                            | 1                                                               | U <u>NXP LPC804</u> • (La                  | ab02_3)                         |

- 8. Press *Done* in the individual dialog boxes and then *Update Code*.
- 9. Build a project, program the microcontroller and check the operation. The LED (blue) should change state 2 times per second (1 flash every second).

#### 3. Timers and counters

#### IV. CTIMER - PWM mode

1. Go to *Pheriperals* and change the configuration of CTIMER0 to PWM and set the values as below:

| CTIMERO 🔀                                                                                              |                                                                                                    |                                       |
|----------------------------------------------------------------------------------------------------|----------------------------------------------------------------------------------------------------|---------------------------------------|
| Standard counter/timer                                                                                 | Peripheral drivers (Device specific)]                                                                                                    |                                       |
| ame CTIMERO                                                                                            |                                                                                                    | Custom name                           |
| Inde DWM                                                                                               | Peripheral CTINEDO                                                                                                    |                                       |
| ING PWW                                                                                                | · Polyheral CHIMERU                                                                                                    |                                       |
| <ul> <li>Timer/counter general configura</li> </ul>                                                    | đion                                                                                                    | Preset Custom                         |
| <ul> <li>Timer counter configuration</li> </ul>                                                        |                                                                                                    |                                       |
| Timer mode                                                                                             | Timer (bus clock source)                                                                                                    | •                                     |
| Bus clock source                                                                                       | System clock - BOARD_BootClockFR018M: 9 MHz, BOARD_BootClockFR024M: 12 MHz, BOARD_BootClockFR030M: 15 MHz                                                                                                    | T                                     |
| Clock source frequency                                                                                 | 9 MHz (BOARD_BootClockFR018M)                                                                                                    | ¥                                     |
| Timer input frequency/prescaler                                                                        | 1                                                                                                    |                                       |
| Calculated prescaler                                                                                   | 1                                                                                                    |                                       |
| Calculated timer input frequency                                                                       | 9 MHz; 111.111 ns                                                                                                    |                                       |
| Start timer in initialization code                                                                     |                                                                                                    |                                       |
| <ul> <li>PWM channels configuration</li> </ul>                                                         |                                                                                                    |                                       |
| PWM period channel                                                                                     | PWM channel 3                                                                                                    | •                                     |
| PWM frequency/period                                                                                   | 9000                                                                                                    |                                       |
| PWM period [ticks]                                                                                     | 9000                                                                                                    |                                       |
| Calculated PWM frequency/period                                                                        | 1 kHz; 1 ms                                                                                                    |                                       |
| ✓ PWM channels +                                                                                       | x                                                                                                    |                                       |
| PWM_0                                                                                                  |                                                                                                    |                                       |
| Channel ID                                                                                             | PWM_0                                                                                                    |                                       |
| PWM channel                                                                                            | PWM channel 0                                                                                                    | ٣                                     |
| PWM duty                                                                                               | 50                                                                                                    |                                       |
| PWM duty period [ticks]                                                                                | 50                                                                                                    |                                       |
| Calculated PWM duty period                                                                             | 5.556 µs                                                                                                    |                                       |
| Enable PWM duty interrupt requ                                                                         | est 🗌                                                                                                    |                                       |
| <ul> <li>Interrupt and callback setting:</li> </ul>                                                    |                                                                                                    |                                       |
| Configuration enabled (a                                                                               | natch/capture/pwm channel interrupt is enabled)                                                                                                    |                                       |
| <ul> <li>Interrupt</li> </ul>                                                                          |                                                                                                    |                                       |
| Interrupt  Interrupt                                                                                   | CTIMER0_IRQn                                                                                                    | T                                     |
| Interrupt Interrupt Enable priority initialization                                                     | CTIMERO_JRQn                                                                                                    | T                                     |
| Interrupt Interrupt Enable priority initialization Priority                                            | CTIMERO_IRQn                                                                                                    | T                                     |
| Interrupt Interrupt Enable priority initialization Priority Callback mode Sin                          | CTIMERO_IRQn 0 Is collipsek                                                                                                    | · · · · · · · · · · · · · · · · · · · |
| Interrupt Interrupt Enable priority initialization Priority Callback mode Sin Change collback function | CTIMERO_IRQn  CIMERO_IRQn  cimetal control of the control of the c |                                       |

#### 2. Press *Update Code* and modify the program code:

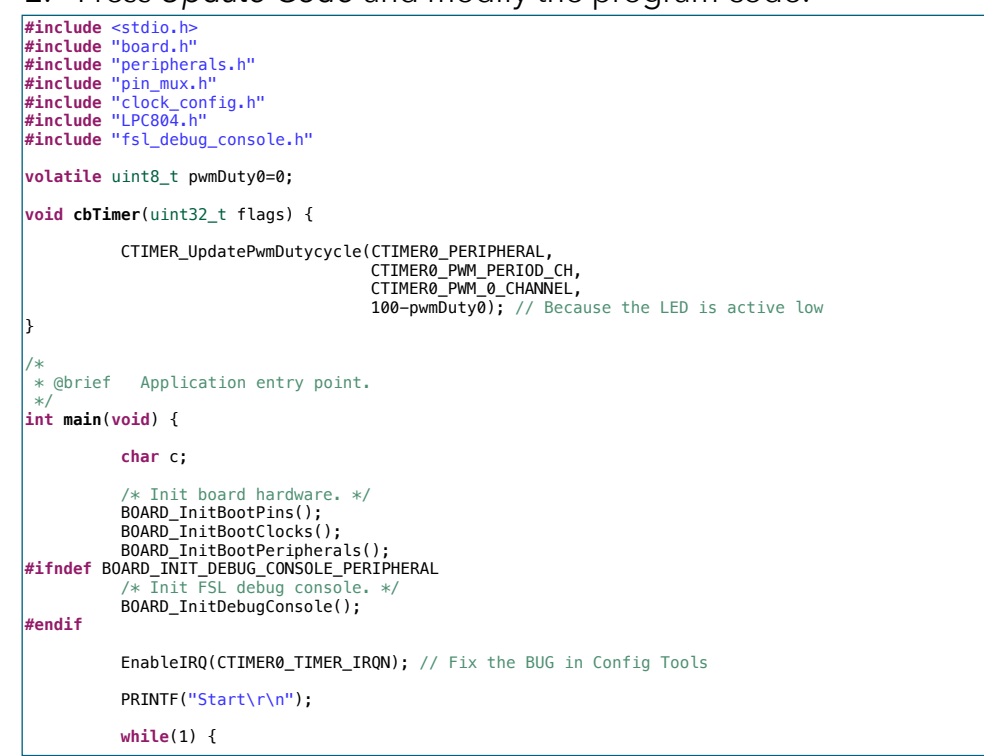

3. Timers and counters

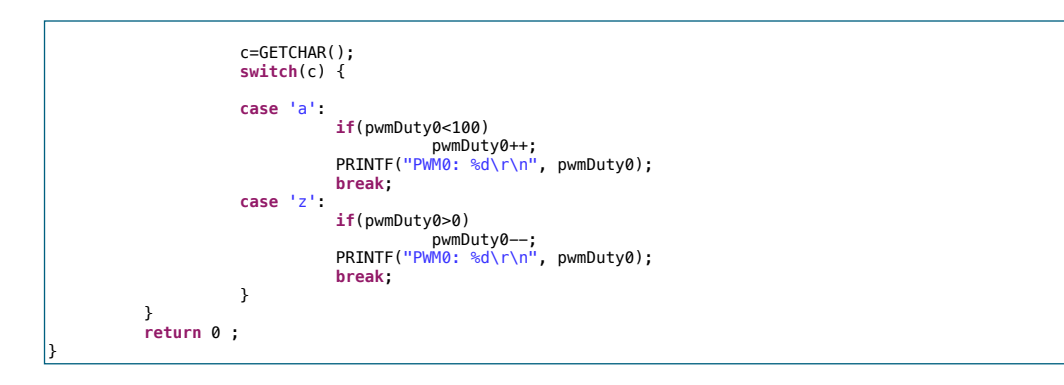

Adding the *EnableIRQ* function is necessary due to a bug in Config Tools (does not set the interrupt activation flag in the generated code).

Build a project, program the microcontroller and check the operation. Open the terminal and check the LED brightness control operation.

#### V. Exercises

- 1. Add an additional PWM channels (PWM\_1 and PWM\_2) to *CTIMER0*, connect its outputs to PIO0\_12 (Green LED) and PIO0\_13 (Red LED). Write a program to control LEDs brightness using the terminal. Send a mark:
  - a: Blue PWM ++ z: Blue PWM - s: Green PWM ++ x: Green PWM - d: Red PWM ++ c: Red PWM - -